データ通信の設定(APN 設定) について

携帯でインターネットやEメールなどデータ通信をご利用いただく場合、データ通信設定(以下 APN設定)が必要となります。※設定はスマートフォンOSまたは携帯電話によって異なります。

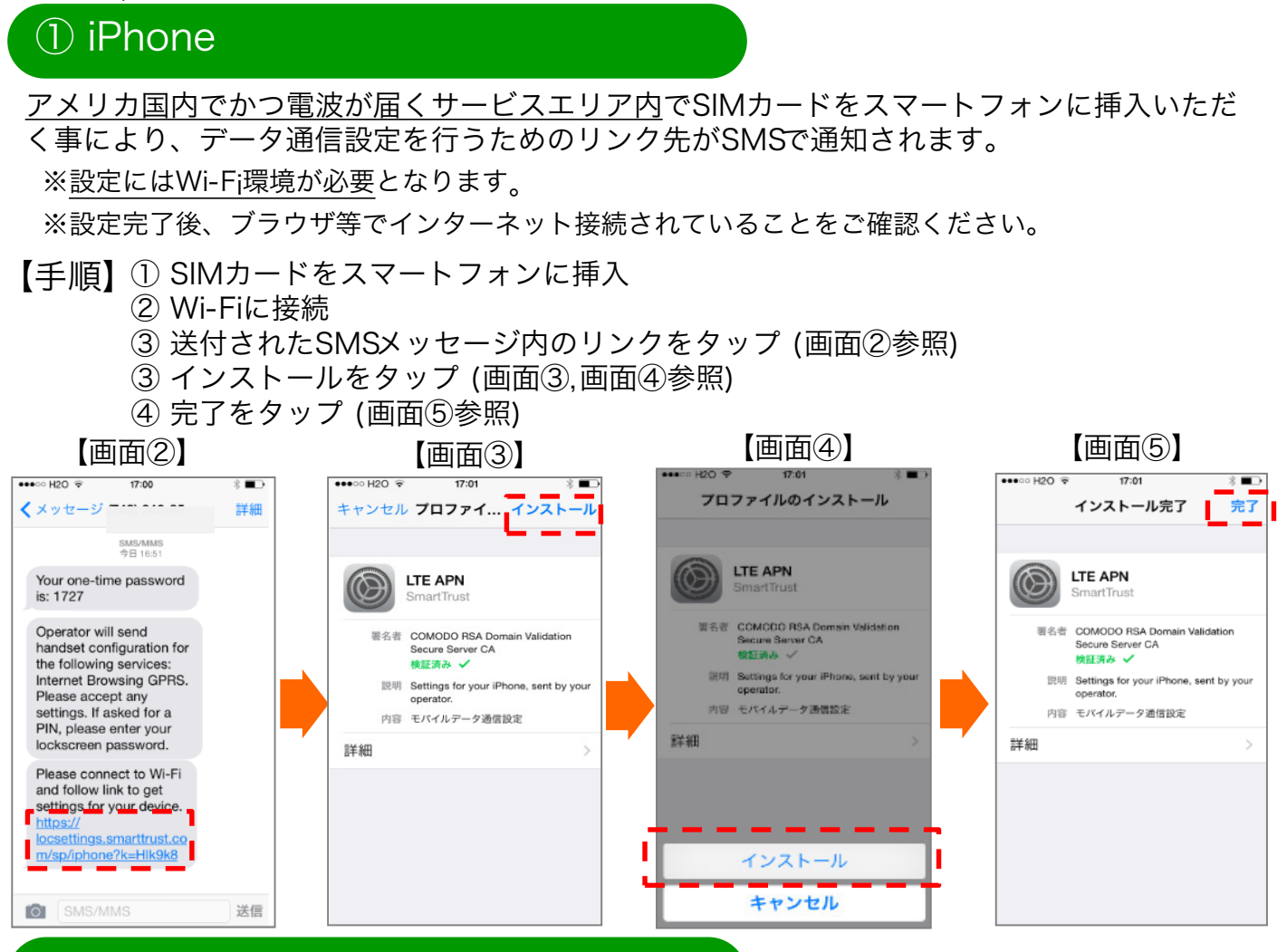

## ② Android OS 対応スマートフォン

<u>アメリカ国内でかつ電波が届くサービスエリア内</u>でSIMカードをスマートフォンに挿入いただく 事により、自動でデータ通信設定を行います。

※設定完了後、ブラウザ等でインターネット接続されていることをご確認ください。

<u>※機種ならびに通信環境よって自動設定が行えない場合がございます。</u>

## ③ その他OS対応スマートフォン

OSならびに機種によって設定手順が異なります、取扱説明書またはメーカーへ直接お問い合わせください。

## ④ 携帯電話

機種によって設定手順が異なります、取扱説明書またはメーカーへ直接お問い合わせく ださい。 データ通信設定のSMSが届かない(iPhone) 場合 自動設定が行えなかった場合(Android OS 対応スマートフォンの場合)

下記手順に沿って情報を入力いただくことにより、 (1)iPhoneの場合、SMSでデータ通信設定を行うためのリンクが通知されます。 (2)Android OS対応のスマートフォンの場合、自動設定プログラムが実施されます。 《ご注意》

Android OS対応スマートフォンは、<u>機種ならびに通信環境よって自動設定が行えない場合が</u> <u>ございます。</u>自動設定が行えない場合、9ページの入力情報をマニュアル設定することにより ご利用いただけます。

【手順】

 下記URLにアクセスいただき、お客さま電話番号入力いただき、"Get password"を クリック https://www.kddimobilesim.com/pageControl.php?page=configure2

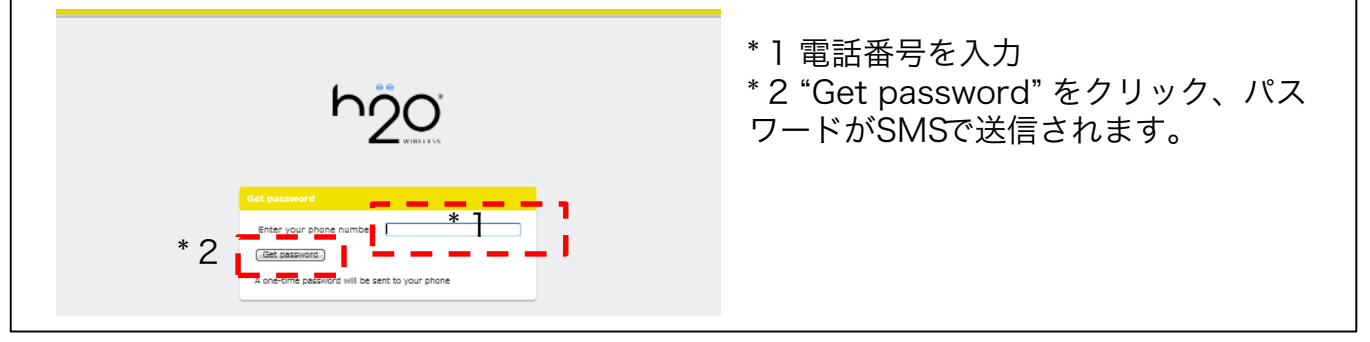

②画面がパスワード入力画面に遷移、受信したSMSよりパスワードを入力

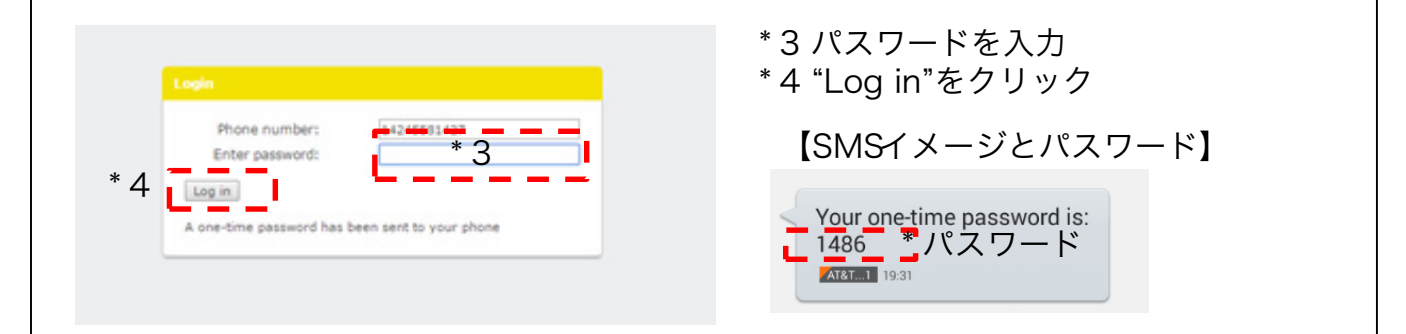

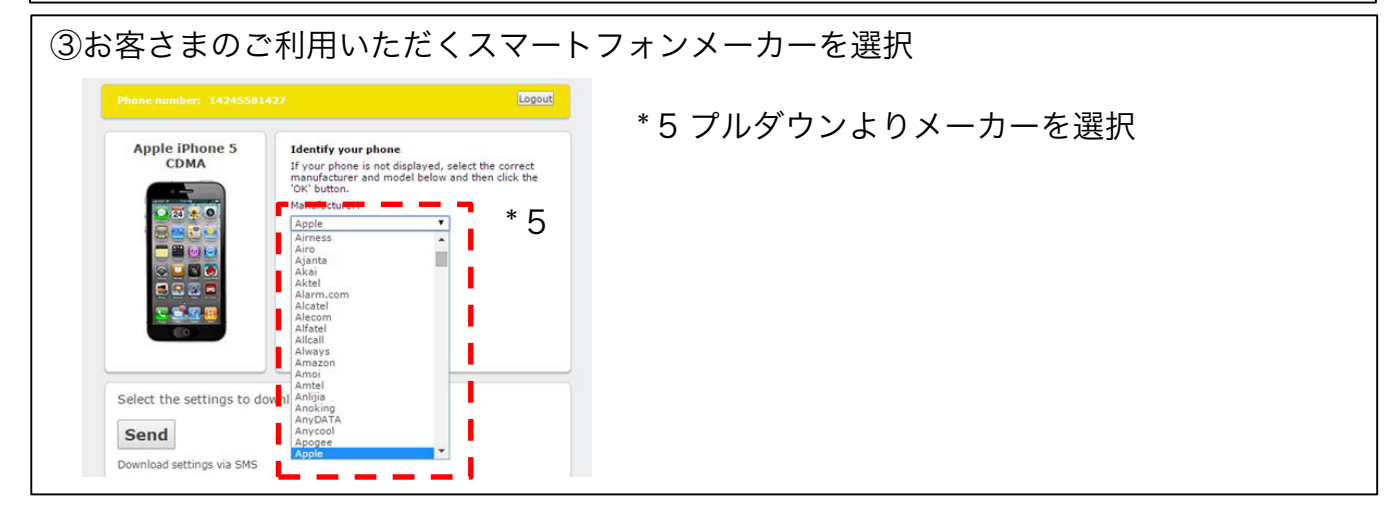

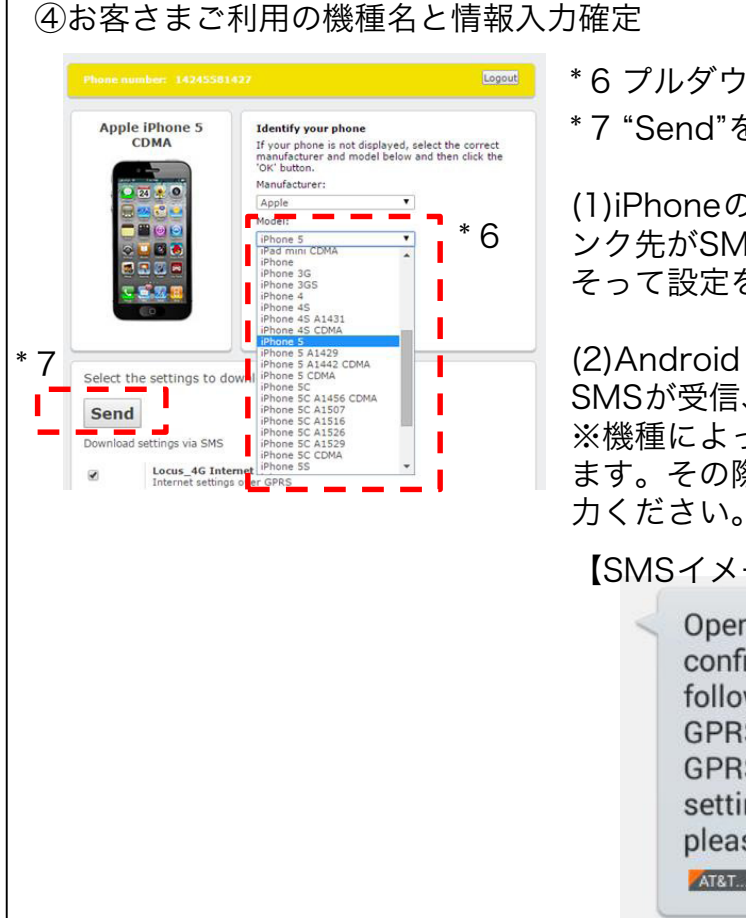

\*6 プルダウンより機種名を選択

\*7 "Send"をクリックいただくことにより、

(1)iPhoneの場合、データ通信設定を行うためのリ ンク先がSMSで通知されます。7ページ目の手順に そって設定を実施ください。

(2)Android OS対応スマートフォンの場合、再度 SMSが受信、自動設定プログラムが実行されます。 ※機種によっては、パスワード入力が必要となり ます。その際は再受信したSMSのパスワードを入

【SMSイメージとパスワード】

Operator will send handset configuration for the following services: MMS GPRS and WAP Browsing GPRS. Please accept any settings. If asked for a PIN, please use 1111 \* パスワード AT&T...1 19:31

Android OS 対応スマートフォンマニュアル設定

以下手順にそって入力情報を設定いただくことにより、データ通信がご利用いただけます。

※ご利用端末ならびにOSバージョンによって、手順・文言が異なる場合がございます。 ※設定完了後、ブラウザ等でインターネット接続されていることをご確認ください。 【入力情報\*1】

【手順】

- (1)ホーム画面で [アプリー覧] アイコンをタップ
- ②『設定』を選択
- ③『その他』または『もっとみる』を選択
- ④ モバイルネットワークを選択
- ⑤『データ通信を有効にする』にチェックを入れ、 『アクセスポイント名(APN)』を選択
- ⑥『新しいAPN』を選択
- ⑦ 右記入力情報を入力、「メニュー」アイコン より保存を選択
- ⑧『アクセスポイント名(APN)』 画面に戻り 設定したアクセスポイントを選択

項目 入力内容 APN PRODATA MMSC http://mmsc.mobile.att.net proxy.mobile.att.net MMSプロキシ MMSポート 80 MCC 310 410 MNC 認証タイプ None APNタイプ default,mms,supl,wap

APNプロトコル IPv4 ベアラー Unspecified